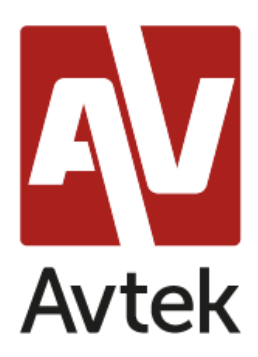

## Konfiguracja serwera pod pracę z terminalami Avtek TC One

Na przykładzie Windows Server 2016 z funkcją MultiPoint

W celu zapewnienia optymalnego działania urządzeń Avtek TC One na serwerze należy prawidłowo skonfigurować funkcje usług pulpitu zdalnego.

1. W tym celu uruchamiamy edytor lokalnych zasad grupy (gpedit.msc)

Konfiguracje znajdują się w następującej lokalizacji: *Konfiguracja komputera -> Szablony* administracyjne -> Składniki systemu Windows -> Usługi pulpitu zdalnego

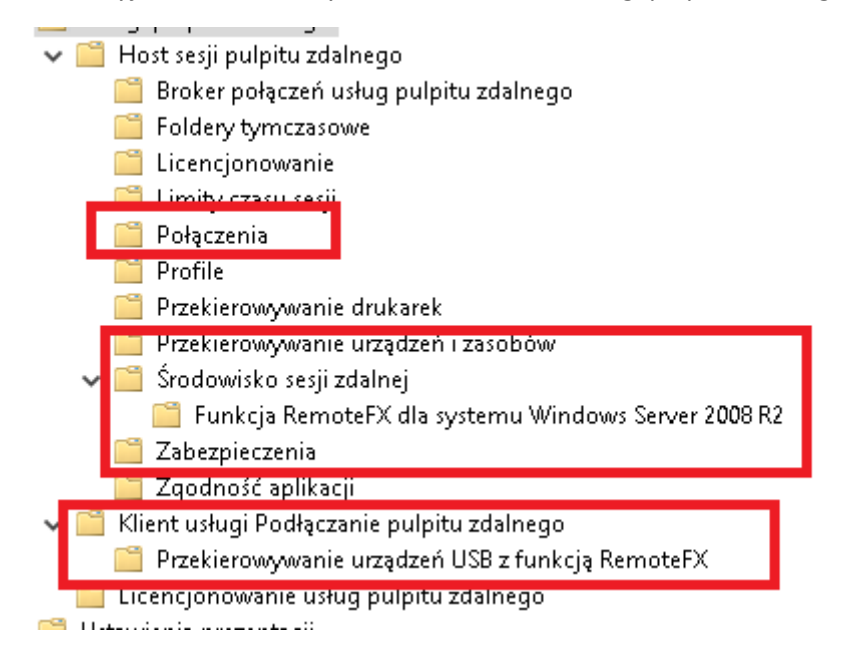

2. W zakładce Host sesji pulpitu zdalnego należy przejść do Połączenia i włączyć Ustawienia:

| 📔 Połączenia                                  |                                                              |                 |           |
|-----------------------------------------------|--------------------------------------------------------------|-----------------|-----------|
| Zaznacz element, aby wyświetlić jego<br>opis. | Ustawienie                                                   | Stan            | Komentarz |
|                                               | 🖹 Automatyczne ponowne połączenie                            | Nie skonfiguro  | Nie       |
|                                               | 🖹 Zezwalaj użytkownikom na zdalne łączenie się przy użyciu u | Nie skonfiguro… | Nie       |
|                                               | 🖹 Odmów wylogowania administratora zalogowanego do sesj      | Nie skonfiguro  | Nie       |
|                                               | 🖻 Konfigurowanie interwału połaczenia o utrzymanej aktiwno   | Nie skonfiguro  | Nie       |
|                                               | 🖹 Ogranicz liczbę połączeń                                   | Włączone        | Nie       |
|                                               | 😑 wstrzymaj logowanie uzytkownika, aby zakonczyć rejestracj  | ivie skonfiguro | Nie       |
|                                               | 🖹 Ustaw reguły zdalnego sterowania dla sesji użytkowników us | Nie skonfiguro  | Nie       |
|                                               | 📰 Wybierz wykrywanie sieci na serwerze                       | Włączone        | Nie       |
|                                               | 📄 Wybierz protokoły transportowe RDP                         | Włączone        | Nie       |
|                                               | 😑 Одгаліся изускожлікож изид ригріси зиатедо ио јейпеј зе    | The skoninguro  | Nie       |
|                                               | 🖹 Zezwalaj na zdalne uruchamianie programów spoza listy      | Nie skonfiguro… | Nie       |
|                                               | 🖹 Wyłącz harmonogram odpowiedniego udostępniania proce       | Włączone        | Nie       |

- Ogranicz liczbę połączeń włączone -> 999999
- Wybierz Wykrywanie sieci na serwerze włączone -> Użyj wykrywania w czasie łączenia i ciągłego wykrywania sieci
- Wybierz protokoły transportowe RDP włączone -> Użyj protokołów UDP i TCP
- Wyłącz haromonogram odpowiedniego udostępniania procesora włączone
- 3. W zakładce Host sesji pulpitu zdalnego należy przejść do Przekierowywanie urządzeń i zasobów i włączyć Ustawienia:

| Przekierowywanie urządzeń i zas               | obów                                                          |                 |
|-----------------------------------------------|---------------------------------------------------------------|-----------------|
| Zaznacz element, aby wyświetlić jego<br>opis. | Ustawienie                                                    | Stan            |
|                                               | 🖹 Zezwalaj na przekierowywanie odtwarzania audio i wideo      | Włączone        |
|                                               | 🔚 Zezwalaj na przekierowywanie nagrywania audio               | Nie skonfiguro  |
|                                               | 🔚 Ogranicz jakość odtwarzania audio                           | Włączone        |
|                                               | 📰 Nie zezwalaj na przekierowywanie schowka                    | Nie skonfiguro… |
|                                               | 🖹 Nie zezwalaj na przekierowywanie portu COM                  | Nie skonfiguro… |
|                                               | 📄 Nie zezwalaj na przekierowywanie dysków                     | Nie skonfiguro… |
|                                               | 📰 Nie zezwalaj na przekierowywanie portu LPT                  | Nie skonfiguro  |
|                                               | 🖹 Nie zezwalaj na przekierowywanie obsługiwanego urządzeni    | Nie skonfiguro  |
|                                               | 🔡 Nie zezwalaj na przekierowywanie urządzeń typu karta inteli | Nie skonfiguro  |
|                                               | 📰 Zezwalaj na przekierowanie strefy czasowej                  | Nie skonfiguro  |

- Zezwalaj na przekierowanie odtwarzania audio i wideo włączone
- Ogranicz jakość odtwarzania audio włączone -> średnia

4. W zakładce Host sesji pulpitu zdalnego należy przejść do Środowisko sesji zdalnej i włączyć Ustawienia:

| 📋 Środowisko sesji zdalnej                    |                                                                |                |          |
|-----------------------------------------------|----------------------------------------------------------------|----------------|----------|
| Zaznacz element, aby wyświetlić jego<br>opis. | Ustawienie                                                     | Stan           | Komentar |
|                                               | 🥅 Funkcja RemoteFX dla systemu Windows Server 2 <b>00</b> 8 R2 |                |          |
|                                               | 🖹 Ogranicz maksymalną głębię kolorów                           | Włączone       | Nie      |
|                                               | 🖹 Wymuszaj usunięcie tapety pulpitu zdalnego                   | Włączone       | Nie      |
|                                               | 🖹 Użyj sprzętowej domyślnej karty graficznej dla wszystkich se | Włączone       | Nie      |
|                                               | 🖹 Ogranicz maksymalną rozdzielczość ekranu                     | Włączone       | Nie      |
|                                               | 🖹 Ogranicz liczbę monitorów                                    | Włączone       | Nie      |
|                                               | 🗉 Usuń opcję "Rozłącz" z okna dialogowego Zamykanie syste      | Nie skonfiguro | Nie      |
|                                               | 🖹 Usuń element Zabezpieczenia systemu Windows z menu Start     | Nie skonfiguro | Nie      |
|                                               | 🔝 Użyj zaawansowanej grafiki KemoteFX w trybie KemoteApp       | Włączone       | Nie      |
|                                               | 🖹 W przypadku połączeń usług pulpitu zdalnego traktuj priory   | Wyłączone      | Nie      |
|                                               | 🖹 Konfiguruj kodowanie sprzętowe H.264/AVC dla połączeń us     | Włączone       | Nie      |
|                                               | 🖹 Konfiguruj kompresję danych RemoteFX                         | Włączone       | Nie      |
|                                               | 🖹 Konfiguruj jakość obrazu grafiki adaptacyjnej RemoteFX       | Włączone       | Nie      |
|                                               | 🖹 Włącz kodowanie RemoteFX dla klientów funkcji RemoteFX       | Włączone       | Nie      |
|                                               | 🖹 Konfiguruj grafikę adaptacyjną RemoteFX                      | Włączone       | Nie      |
|                                               | 🖹 Uruchom program przy połączeniu                              | Nie skonfiguro | Nie      |
|                                               | 🖹 Zawsze pokazuj pulpit przy połączeniu                        | Nie skonfiguro | Nie      |
|                                               | 🖹 Zezwalaj na kompozycję pulpitu w sesjach usług pulpitu zda   | Wyłączone      | Nie      |
|                                               | 🧾 Nie zezwalaj na wygładzanie czcionek                         | Wyłączone      | Nie      |

- Ogranicz maksymalną głębie kolorów włączone -> Zgodna z klientem
- Wymuszaj usunięcie tapety pulpitu zdalnego włączone
- Użyj sprzętowej domyślnej karty graficznej dla wszystkich sesji usługi pulpitu zdalnego – włączone
- Ogranicz maksymalną rozdzielczośc ekranu (opcjonalne) włączone -> 1920x1080
- Ogranicz liczbę monitorów (opcjonalne) włączone -> 1
- Użyj zaawansowanej grafiki RemoteFX w trybie RemoteApp włączone
- W przypadku połączeń usług pulpitu zdalnego traktuj priorytetowo wyłączone
- Konfiguruj kodowanie sprzętowe H.264 włączone -> tylko w przypadku scenariuszy z procesorami vGPU
- Konfiguruj kompresję danych RemoteFX włączone -> zoptymalizowany pod kątem mniejszego użycia przepustowości sieci
- Konfiguruj jakość obrazu grafiki adaptacyjnej RemoteFX włączone -> Średnia
- Włącz kodowanie RemoteFX dla klientów funkcji RemomteFX włączone
- Konfiguruj grafikę adaptacyjną RemoteFX włączone -> Optymalizuj pod kątem minimalnego użycia przepustowości sieci
- Zezwalaj na kompozycję pulpitu w sesjach usług pulpitu zdalnego wyłączone
- Nie zezwalaj na wygładzanie czcionek wyłączone

| 📋 🛛 Funkcja RemoteFX dla systemu V   | Vindows Server 2008 R2                                      |          |
|--------------------------------------|-------------------------------------------------------------|----------|
| Zaznacz element, aby wyświetlić jego | Ustawienie                                                  | Stan     |
| opis.                                | 🗈 Konfiguruj funkcję RemoteFX                               | Włączone |
|                                      | 🖹 Optymalizuj wygląd podczas korzystania z funkcji RemoteFX | Włączone |
|                                      | 🖹 Optymalizuj wygląd sesji usług pulpitu zdalnego           | Włączone |
|                                      |                                                             |          |

- Konfiguruj funkcję RemoteFX włączone
- Optymalizuj wygląd podczas korzystania z funkcji RemoteFX włączone -> średnia
- Optymalizuj wygląd sesji usług pulpitu zdalnego włączone -> Multimedia
- 5. W zakładce Host sesji pulpitu zdalnego należy przejść do Zabezpieczenia i włączyć Ustawienia:

| 📔 Zabezpieczenia                                                                                               |                                                           |                                                           |                |           |
|----------------------------------------------------------------------------------------------------|-----------------------------------------------------------|-----------------------------------------------------------|----------------|-----------|
| Wymagaj użycia odpowiedniej<br>warstwy zabezpieczeń dla połączeń<br>zdalnych (RDP, remote desktop<br>protocol) |                                                           | Ustawienie                                                | Stan           | Komentarz |
|                                                                                                    | ń                                                         | 🗈 Szablon certyfikatu uwierzytelniania serwera            | Nie skonfiguro | Nie       |
|                                                                                                    |                                                           | 📰 Ustaw poziom szyfrowania połączeń klienta               | Włączone       | Nie       |
| F                                                                                                    |                                                           | 📰 Zawsze monituj o hasło po połączeniu                    | Nie skonfiguro | Nie       |
| Edytuj <u>ustawienie zasad</u>                                                                                 | ^                                                         | 📰 Wymagana bezpieczna komunikacia RPC                     | Nie skonfiauro | Nie       |
| Wymagania:<br>System Windows Vista lub nowszy                                                                  | 🔛 Wymagaj użycia odpowiedniej warstwy zabezpieczeń dla po | Włączone                                                  | Nie            |           |
|                                                                                                    |                                                           | 🛤 Nie zezwalai administratorom lokalnym na dostosowywanie | Nie skonfiauro | Nie       |
|                                                                                                    |                                                           | 🧾 Wymagaj uwierzytelniania użytkowników za pomocą uwierz  | Wyłączone      | Nie       |
| Opis:                                                                                                    |                                                           |                                                           |                |           |
| To ustawienie zasad określa, czy                                                                               |                                                           |                                                           |                |           |

- Ustaw poziom szyfrowania połączeń klienta włączone -> Poziom niski
- Wymagaj użycia odpowiedniej warstwy zabezpieczeń włączone -> Negocjacyjna
- Wymagaj uwierzytelnienia użytkowników wyłączone
- W zakładce Klient usługi Podłączanie pulpitu zdalnego należy włączyć ustawienia:
- Nie zezwalaj na dekodowanie przyspieszane sprzętowo wyłączone
  Wyłącz protokół UDP na kliencie wyłączone

| Ustawienie                                                   | Stan           | Komentarz |
|--------------------------------------------------------------|----------------|-----------|
| 🧮 Przekierowywanie urządzeń USB z funkcją RemoteFX           |                |           |
| 📰 Zezwalaj na pliki rdp pochodzące od prawidłowych wydawc    | Nie skonfiguro | Nie       |
| 📰 Zezwalaj na pliki rdp pochodzące od nieznanych wydawców 👘  | Nie skonfiguro | Nie       |
| 📰 Nie zezwalaj na dekodowanie przyspieszane sprzętowo        | Wyłączone      | Nie       |
| 🗄 Nie zezwalaj na zapisywanie haseł                          | Nie skonfiguro | Nie       |
| 🔢 Określ odciski palców SHA1 certyfikatów reprezentujących z | Nie skonfiguro | Nie       |
| 📓 Wyłącz protokół UDP na kliencie                            | Wyłączone      | Nie       |
| 🗄 Monituj o poświadczenia na komputerze klienckim            | Nie skonfiguro | Nie       |
| 🖹 Konfiguruj uwierzytelnianie serwera dla klienta            | Nie skonfiguro | Nie       |

6. W zakładce Klient usługi Podłączanie pulpitu zdalnego należy przejść do Przekierowywanie urządzeń USB z funkcja RemoteFX i włączyć Ustawienia:

| Przekierowywanie urządzeń USB:              | z funkcją RemoteFX                                        |          |
|---------------------------------------------|-----------------------------------------------------------|----------|
| aznacz element, aby wyświetlić jego<br>pis. | Ustawienie                                                | Stan     |
|                                             | 📄 Zezwalaj na przekierowywanie RDP innych obsługiwanych u | Włączone |

Wszystkie ustawienia są optymalne dla środowiska w jakim zostały przeprowadzone testy urządzeń Avtek TC One.

## Konfiguracja testowa

| Procesor:       | Intel Xeon E5-2630 v4 @ 2.20GHz |
|-----------------|---------------------------------|
| GFX:            | ASPEED                          |
| RAM:            | 16GB DDR3                       |
| Dysk:           | 120 GB SSD                      |
| Karta Sieciowa: | Realtek PCIe GbE zintegrowana   |
| OS:             | MS Windows Server 2016          |
|                 |                                 |

Switch Zyxel GS-1900, 24 portowy, 1GbE

Avtek TC One

Terminale

xel G3-1900, 24 pol towy, 1GbE

podpinane w różnych konfiguracjach,

liczba podłączonych terminali - 22 szt.